## Go-Tiger Hesap Tanımı nasıl yapılır?

Seçilen Hesaba Ait Banka Hesap Kartı Tanımınız Bulunmamaktadır Uyarısı Alındığında nasıl işlem yapılmalıdır?

ERP'de bankalar bölümünde seçmiş olduğunuz hesaba ait banka hesap kartınızı tanımlayıp, hesap ve iban bilgilerini doldurmanız gerekmektedir

## Örnek uyarı mesaji aşağıda gibidir;

| ٥ | Bilgi Mesajı                                                                                                    | _ 🗆 ×          |
|---|----------------------------------------------------------------------------------------------------|----------------|
|   | Seçilen hesaba ait banka hesap kartı tanımınız bulunmamaktadır<br>hesabınızı tanımladıktan sonra işleme devam edebilirsiniz. | . ERP'de banka |
|   |                                                                                                    | Tamam          |

Sırasıyla banka tanımla işlemler adımları aşağıdaki gibidir;

• Bankalar bölümünden ekle diyerek banka kartını eklenmesi gerekmektedir.

| 👖 Banka - 01                            | _×                                               |
|-----------------------------------------|--------------------------------------------------|
| Banka Kodu<br>Banka Adı<br>Şubesi       | 01<br>GARANTI BANKASI<br>Banka-Şube No. 0062     |
| Adres                                   |                                                  |
| Semt<br>İl<br>Posta Kodu<br>Telefon No. | İlçe   Ülke   Faks No.   Telefon No.             |
| İlgili<br>E-Posta Adre                  | si Internet Adresi Internet Adresi               |
| Özel Kod                                | Yetki Kodu Statüsü Kullanımda v<br>Kaydet Vazgeç |

• Eklediğimiz banka kartı üzerinde sağ click(F9 menü) hesaplar seçeneği ile hesap tanımını tamamlamanız gerekmektedir.

| Kodu 4     | Adı                         |                  | Şubesi                                  |
|------------|-----------------------------|------------------|-----------------------------------------|
| 01<br>HALK | GARANTİ BANKASI<br>halkbank | Ekle<br>Değiştir | And And And And And And And And And And |
| )          |                             | Hesaplar         |                                         |
| )          |                             | ×                |                                         |
|            |                             |                  |                                         |
|            |                             |                  |                                         |

• Hesap no, iban, banka kodu alanlarını doldurulması gerekmektedir.

| 🚺 Banka Hesab                   | ı (Ticari He                 | sap) - 01 01 |                 | _ ×                                            |  |
|---------------------------------|------------------------------|--------------|-----------------|------------------------------------------------|--|
| Hesap Kodu 0<br>Hesap Adı       | 01 01                        | 1<br>hesap   |                 |                                                |  |
| Döviz Türü                      | Döviz Türü TL, Türk Lirası V |              | ~               | 1. Tür 🗸                                       |  |
| Hesap No.                       |                              |              | Kredi Kartı İ   | slemleri                                       |  |
| IBAN                            | .8300062001669000            |              | G. Banka Kodu   | 0062                                           |  |
| Batch No                        |                              |              | Pos Terminal No |                                                |  |
| Özel Kod<br>Toplamlar           |                              | Yetki Kodu   | Statüsi         | ü Kullanımda V                                 |  |
| e :                             | г                            | Borç         | Alacak          | Bakiye                                         |  |
| Cari Hesap                      |                              | 2.4/0.44/,33 | 3.704.094,04    | 1.233.646,71 (A)                               |  |
| Takas Çekleri<br>Kesilen Çekler |                              | 30.000,00    |                 | 30.000,00 (B)                                  |  |
| Kredi Kartı Blo                 | ke                           |              |                 |                                                |  |
| Firma Kredi Kartı Bloke         |                              | 114.342,58   |                 | 114.342,58 (B)                                 |  |
| Toplam                          |                              | 2.614.789,91 | 3.704.094,04    | 1.089.304,13 (A)                               |  |
| Tahsil Edilmem                  | niş Kesilen                  | Çekler       | 12.000,00       | 12.000,00 (A)<br><u>K</u> aydet <u>V</u> azgeç |  |